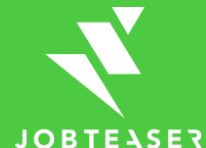

## Anleitung

Änderung deiner Hochschul-E-Mail-Adresse auf deine private E-Mail-Adresse

## ANLEITUNG

- 1. Logge dich zunächst mit deinem Hochschulaccount unter folgendem <u>Link</u> in Career Port ein
- 2. Klicke dann unter "Meine Startseite" auf "Mein Profil ändern"
  - Scrolle nach unten & gebe bei deiner primären E-Mail-Adresse deine private E-Mail-Adresse ein
  - Falls du bald Alumni bist, wähle bitte den Studiengang "Alumni" aus
- 3. Logge dich nun aus & klicke auf folgenden Link
- 4. Gebe unter "Passwort zurücksetzen" deine private E-Mail-Adresse ein
- 5. Kreiere aus der E-Mail, die du nun erhalten haben solltest, ein neues Passwort
- 6. Logge dich zukünftig bitte nur noch über folgenden <u>Link</u> ein (speichere ihn am besten als Favorit ab) & nutze für die Anmeldung deine private E-Mail-Adresse und das neu kreierte Passwort

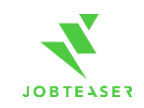

Falls Fragen oder Probleme auftauchen sollten, wende dich gerne an:

David Froese | Project Manager Universities DACH E-Mail: <u>david.froese@jobteaser.com</u>

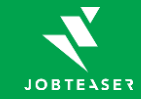